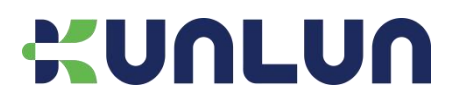

# **KTBBConnect**

### 蓝牙信标 APP

使用说明书

#### 文档信息

| 产品型号 | KTBBConnect |            |  |
|------|-------------|------------|--|
| 产品描述 | 蓝牙信标 APP    |            |  |
| 文件类型 | 使用说明书       |            |  |
| 版本日期 | V3.0        | 2023年7月25日 |  |

#### 版权声明

本文档所载的所有材料或内容受版权法的保护,所有版权由深圳市昆仑智联科技有限公司拥有,但注明引用其他方的内容除 外。未经深圳市昆仑智联科技有限公司书面许可,任何人不得将本文档上的任何内容以任何方式进行复制、经销、翻印、链 接、传送等任何商业目的的使用,但对于非商业目的的个人使用的下载或打印除外。

#### 免责声明

深圳市昆仑智联科技有限公司拥有修改、修正或改善此文档和产品的权利,内容如有更改,恕不另行通知。此规格书仅供您 参考使用。

### 蓝牙信标 APP KTBBConnect 使用说明书

| 1 | APP 安装 | . 3 |
|---|--------|-----|
| 2 | 开始扫描   | . 3 |
| 3 | 过滤设备   | .4  |
| 4 | 连接设备   | .4  |
| 5 | 修改广播内容 | .5  |
| 6 | 联系我们   | . 6 |
| 7 | 版本历史   | .6  |

## 1 APP 安装

请安装深圳市昆仑智联科技有限公司提供的蓝牙信标 APP 的安装文件 KTBBConnect.apk。本 APP 仅适用于安卓系统。

安装后,手机将出现以下 logo。

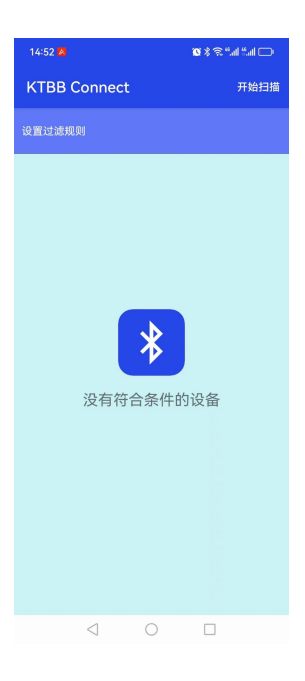

## 2 开始扫描

点击"开始扫描", APP 将显示扫描到的蓝牙设备的信息, 可以点击某个设备查看详细信息如 UUID、Major、 Minor、RSSI @1m、TX power level、Battery level,如果蓝牙信标带温湿度或者加速度, APP 会显示 相应的温湿度值或者运动情况。

#### 蓝牙信标 APP KTBBConnect 使用说明书

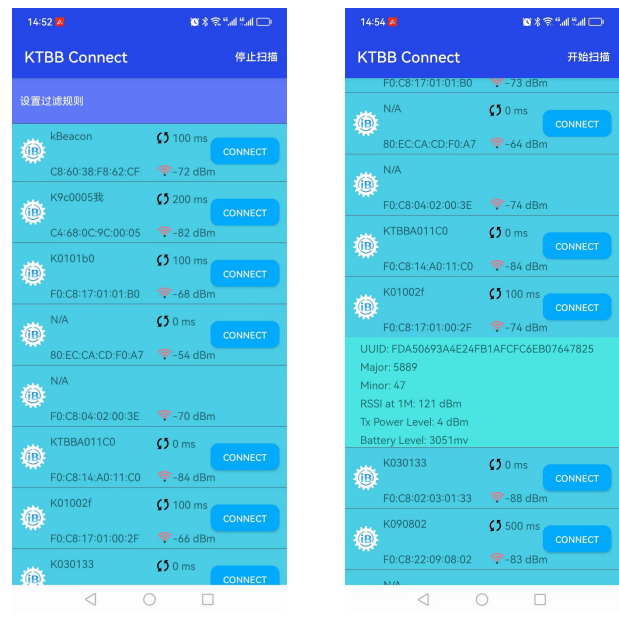

### 3 过滤设备

点击"设置过滤规则",可以通过蓝牙名称或者 MAC 地址对蓝牙设备进行过滤,也可以通过扫描到的信号 强度进行过滤。

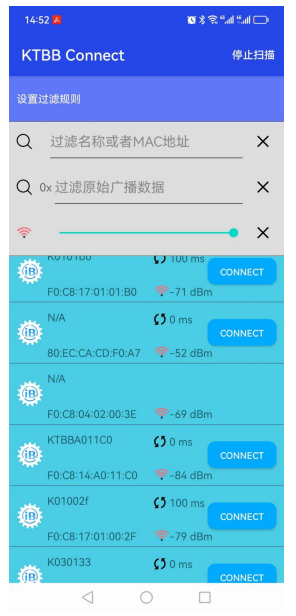

### 4 连接设备

对于可以连接的蓝牙设备,点击 "CONNECT",可以连接蓝牙设备,昆仑智联的蓝牙信标默认连接密码为

蓝牙信标 APP KTBBConnect 使用说明书

"1234"。

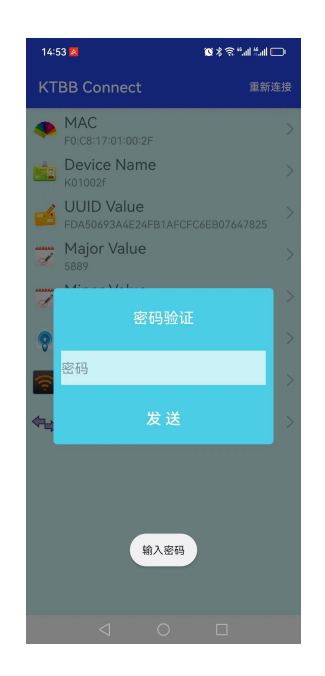

### 5 修改广播内容

连接蓝牙信标后,可以对广播间隔、名称、UUID、Major、Minor、发射功率值等进行设置。

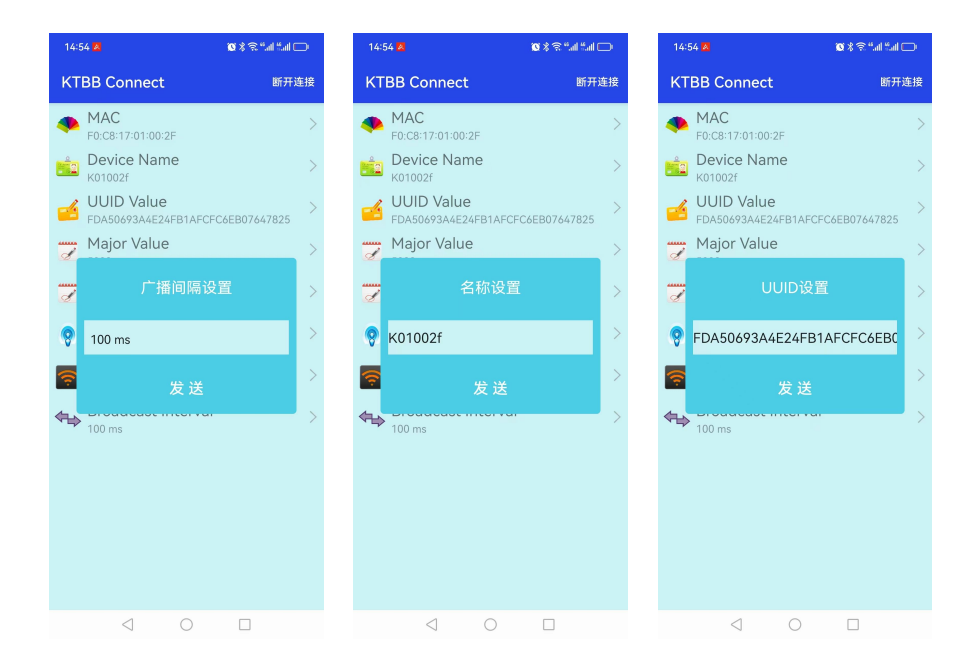

#### 🗙 🕸 🖓 🖓 👘 💭 0 \* 3 ° al 5 al 🖂 0 \* 3 ° al 5 al 🖂 KTBB Connect KTBB Connect KTBB Connect 断开连接 断开连接 断开连接 🥠 MAC 🥠 MAC 🦡 MAC Device Name Device Name Device Name UUID Value UUID Value FDA50693A4E24FB1AFCFC6EB07647825 UUID Value Major Value Major Value Major Value ð ð 8 47 💡 4 dBm 8 5889 ŝ ŝ ◆ 100 ms € ♠ 100 ms

# 6 联系我们

深圳市昆仑智联科技有限公司

- 地址:深圳市龙华区龙华街道清湖社区雪岗北路恒博利荣丰产业园 C 座 11 层 C1103A
- 电话: 0086-755-28015796
- 邮箱: sales@kunlunlink.com
- 网站: www.kunlunlink.com

### 7 版本历史

| 版本号  | 日期         | 更改人员  | 更改内容 |
|------|------------|-------|------|
| V1.0 | 2023年7月25日 | Kerry | 初始发布 |
|      |            |       |      |
|      |            |       |      |
|      |            |       |      |

#### 蓝牙信标 APP KTBBConnect 使用说明书